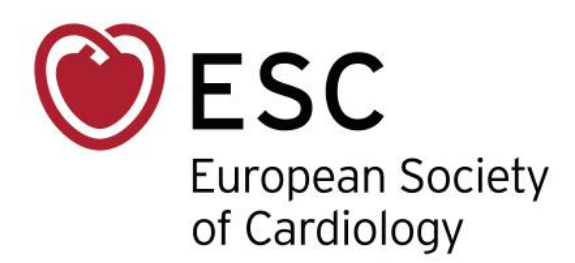

| From        | Margot BOLARD       |
|-------------|---------------------|
| Department  | Publications        |
| Pages       | 5                   |
| Last update | 27/10/2022          |
| Subject     | EHJ /Log in process |

## How to log in to the European Heart Journal

Only a few easy steps will help you log in to the journal and article(s) you wish to access online. You are free to decide via which portal you decide to log in: either via the ESC web page or the Publisher.

## VIA THE ESC WEBSITE

- 1. Go to <a href="https://www.escardio.org/">https://www.escardio.org/</a>
- 2. And click on "Sign in to My ESC"

| Association | s Working Groups Council                 | 5                                                                                                    |                                                      | Search $Q$                | 8 Sign in to | My ESC 3  | 65 Membership |
|-------------|------------------------------------------|----------------------------------------------------------------------------------------------------|------------------------------------------------------|---------------------------|--------------|-----------|---------------|
|             | ESC<br>European Society<br>of Cardiology | •<br>The ESC                                                                                                    | Congresses & Events                                  | Journals                  | Guidelines   | Education | Research      |
|             |                                          | and the second second second second second second second second second second second second second second second |                                                      |                           |              |           |               |
|             |                                          |                                                                                                    |                                                      |                           |              |           |               |
|             | Easter VI                                | a iabibi                                                                                                    |                                                      | contro to                 | - UE +-      | atmont    |               |
|             | Factor XIa                               | <b>a inhibi</b><br>Watch ES                                                                                      | tors, new con<br>C TV Today on Thur                  | cepts fo                  | or HF tr     | eatment   |               |
| <           | Factor XI                                | <b>a inhibi</b><br>Watch ES                                                                                      | tors, new con<br>C TV Today on Thur                  | cepts for<br>sday at 18:0 | or HF tro    | eatment   |               |
| <           | Factor XI                                | <b>a inhibi</b><br>Watch ES                                                                                      | tors, new con<br>C TV Today on Thur<br>Find out more | sday at 18:0              | or HF tr     | eatment   |               |
| •           | Factor XI                                | a inhibi<br>Watch ES                                                                                             | tors, new con<br>C TV Today on Thur<br>Find out more | cepts fo                  | or HF tro    | eatment   |               |

1. Enter your email address followed by your personal password

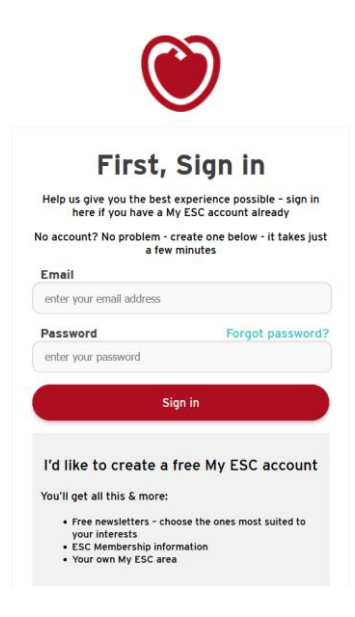

2. Click at the top on "My account"

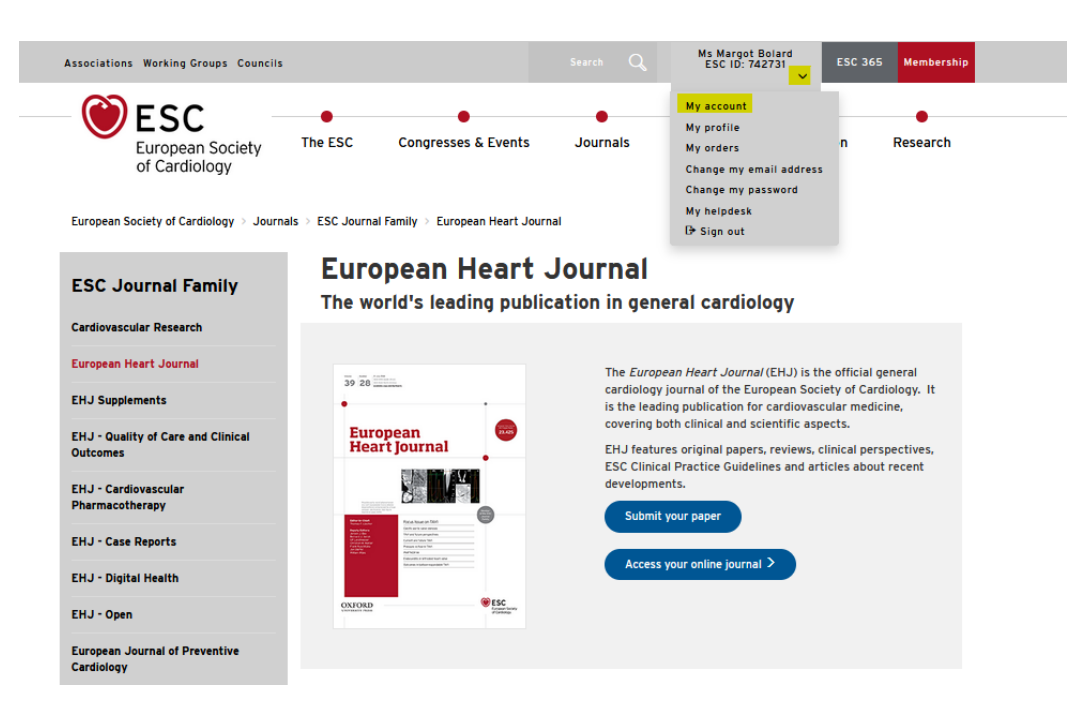

3. Then click on *Publication* on the left-hand menu

| 💓 My ESC                               | Overview Overview                                                                                                    | Ms Margot Bolard ESC 10: V47731                                                                                                |
|----------------------------------------|----------------------------------------------------------------------------------------------------|----------------------------------------------------------------------------------------------------|
| T Overview                             | Welcome back Ms Margot Bolard !                                                                                                    |                                                                                                    |
| 超 Membership<br>Congresses   Education | Checklist<br>Access your CME certificate (go to Congresses > Congress History > Manage)                                                                                                    | ESC Congresses<br>From the world's largest<br>cardiovascular congress to<br>dedicated working group<br>meetings. Indi uit what |
| Publication     Applications           | Memberships Vice all                                                                                                    | attending an ESC congress or<br>event can do for you.                                                                          |
| & Directory                            | ELEC Silver Hembership     Control on the Jacco      ELEC Silver Hembership     Control on the Jacco     Control on the Jacco     Control on |                                                                                                    |
|                                        | ESC Professional Member<br>Depres Duplets Since IS 04 2022  (Institle To process addistable research on IS 042,2022) Retrove                                                                                                    |                                                                                                    |

4. Select the journal you want to read (European Heart Journal), and click on Access online

| WY ESC                                                               | Publication Overview > Publication                                                                                             |                           | ESC 10: 742731 🐸 📍 |
|----------------------------------------------------------------------|----------------------------------------------------------------------------------------------------|---------------------------|--------------------|
| <ul> <li>Overview</li> <li>Membership</li> <li>Congresses</li> </ul> | Textbooks and handbooks<br>As you are a member you benefit from a significant discount on all ESC textbook<br>Access the store | s & handbooks.            | -%                 |
| Education                                                            |                                                                                                    |                           |                    |
| Publication                                                          | Online subscriptions                                                                                                    |                           |                    |
| Applications                                                         | EHJ Online Version                                                                                                    | 1 Jan 2022 - 31 Dec 2022  | Access online      |
| 趣 Directory                                                          |                                                                                                    |                           |                    |
| 🚍 Store                                                              | EJHF Online Version                                                                                                    | 29 Oct 2021 - 28 Oct 2022 | Access online      |
|                                                                      | EJPC Online Version                                                                                                    | 20 Jul 2022 - 19 Jul 2023 | Access online      |
|                                                                      | EP Europace Online Version                                                                                                    | 29 Mar 2022 - 28 Mar 2023 | Access online      |

You can now access all the articles of your journal.

## VIA THE PUBLISHER'S WEBSITE:

1. Go to : https://academic.oup.com/eurheartj

| FORD                                                                                                    | Journals                   | Books                                                                                                    |                                                                                                    |                                                                                                    | 0 8                                     |
|----------------------------------------------------------------------------------------------------|----------------------------|----------------------------------------------------------------------------------------------------|----------------------------------------------------------------------------------------------------|----------------------------------------------------------------------------------------------------|-----------------------------------------|
| ropea                                                                                                    | an Hea                     | rt Journa                                                                                                    | al                                                                                                    |                                                                                                    | ESC<br>European Sociel<br>of Cardiology |
| More Co                                                                                                    | ntent 🔻 Sub                | omit 🔻 Purchase                                                                                                    | Advertise 🔻 About 🔻                                                                                                    | European Heart Journal                                                                                                    | Search Q Advance<br>Search              |
|                                                                                                    |                            |                                                                                                    |                                                                                                    |                                                                                                    |                                         |
|                                                                                                    |                            |                                                                                                    |                                                                                                    |                                                                                                    |                                         |
| 0.0000                                                                                                    |                            | ISSUE @ A GLANCE                                                                                                    | to predict and new thereas                                                                                                    | uutio tawaata ta                                                                                                    | CURIOUS?                                |
| 4) 40<br>•<br>European<br>Heart journal                                                                                                    |                            | ISSUE @ A GLANCE<br>New tools<br>treat life-t                                                                                                    | to predict and new therape                                                                                                    | eutic targets to                                                                                                    | CURIOUS?                                |
| a) 40<br>•<br>European<br>Heart Journal                                                                                                    |                            | ISSUE @ A GLANCE<br><b>New tools</b><br><b>treat life-t</b><br>Filippo Crea                                                                      | to predict and new therape<br>threatening ventricular arr                                                                                                    | eutic targets to<br>chythmias                                                                                                | CURIOUS?                                |
| a) at the second second                                                                                                    | •                          | ISSUE @ A GLANCE<br>New tools<br>treat life-t<br>Filippo Crea<br>With thanks to Ar                                                               | to predict and new therape<br>threatening ventricular arr<br>melia Meier-Batschelet, Johanna Huggler, a                                                                                           | eutic targets to<br>chythmias                                                                                                | CURIOUS?                                |
| 43 48 million                                                                                                    | •                          | ISSUE © A GLANCE<br><b>New tools</b><br><b>treat life-t</b><br>Filippo Crea<br>With thanks to Ar<br>with compilation                             | to predict and new therape<br>threatening ventricular arr<br>melia Meier-Batschelet, Johanna Huggler, a<br>of this article. For the podcast associated v                                          | eutic targets to<br>chythmias<br>and Martin Meyer for help<br>with this article, please                                      | CURIOUS?                                |
| Unopean<br>Herorean<br>Herorean<br>Hero | •<br>•<br>•<br>•<br>•<br>• | ISSUE @ A GLANCE<br>New tools<br>treat life-t<br>Filippo Crea<br>With thanks to Ar<br>with compilation<br>visit https://acad<br>arrhythmias cont | to predict and new therape<br>threatening ventricular arr<br>nof this article. For the podcast associated<br>lemic.oup.com/eurhertj/pages/Podcasts.<br>tains the '2022 ESC Guidelines for the man | eutic targets to<br>chythmias<br>and Martin Meyer for help<br>with this article, please<br>This Focus Issue on<br>agement of | CURIOUS?                                |

2. Click on the **ESC logo** (top right of the page)

| OXFORD                                  | Journals    | Books                     |                                  |                                    |                             | 00                                       |
|-----------------------------------------|-------------|---------------------------|----------------------------------|------------------------------------|-----------------------------|------------------------------------------|
| Europea                                 | an Hea      | rt Journ                  | al                               |                                    |                             | ESC<br>European Society<br>of Cardiology |
| Issues More Co                          | ntent 🔻 Sub | omit <del>v</del> Purcha: | e Advertise 🔻                    | About 🔻                            | European Heart Journal      | Search Q Advanced Search                 |
| +) +)<br>+<br>European<br>Heart Journal | •           | ISSUE @ A GLAN            | ء<br>to predict a<br>threatening | nd new therape<br>ventricular arrl | utic targets to<br>hythmias | CURIOUS?                                 |

With thanks to Amelia Meier-Batschelet, Johanna Huggler, and Martin Meyer for help with compilation of this article. For the podcast associated with this article, please visit https://academic.oup.com/eurheartij/pages/Podcasts . This Focus Issue on arrhythmias contains the '2022 ESC Guidelines for the management of ...

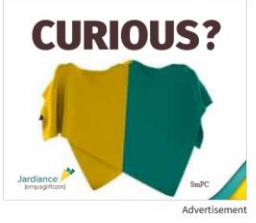

3. Click on "Sign in to My ESC"

Latest Issue

Volume 43, Issue 40 21 October 2022

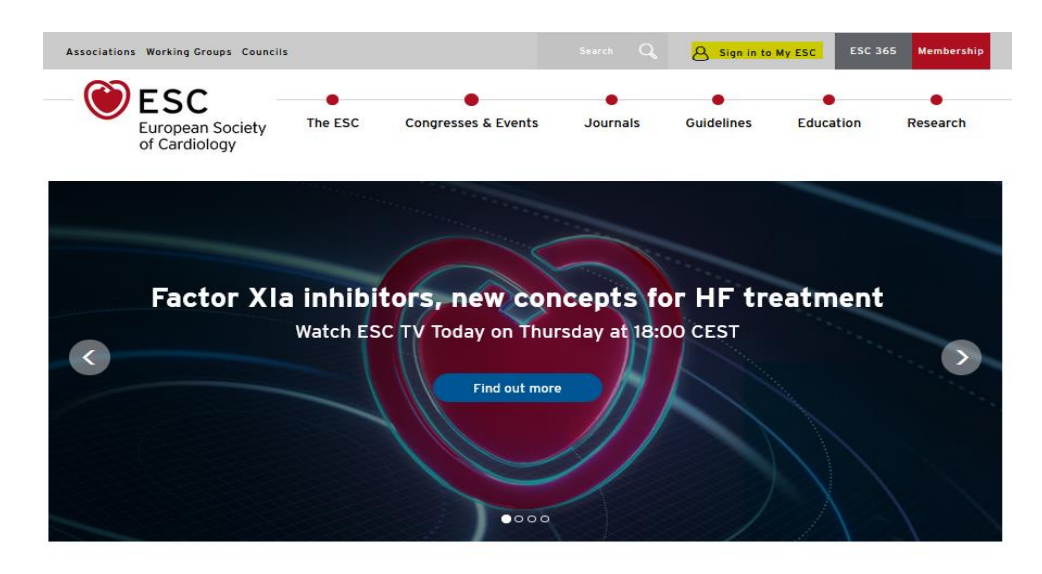

4. Enter your email address and your personal password

| (                                                                                                    | $\bigcirc$                                                       |
|----------------------------------------------------------------------------------------------------|------------------------------------------------------------------|
| Firs                                                                                                    | t, Sign in                                                       |
| Help us give you the<br>here if you have                                                                 | best experience possible - sign in<br>e a My ESC account already |
| No account? No proble<br>a                                                                               | em - create one below - it takes just<br>a few minutes           |
| Email                                                                                                    |                                                                  |
| enter your email addre                                                                                   | 55                                                               |
| Password                                                                                                 | Forgot password?                                                 |
| enter your password                                                                                      |                                                                  |
|                                                                                                    | Sign in                                                          |
| I'd like to create                                                                                       | e a free My ESC account                                          |
| <ul> <li>Free newsletters<br/>your interests</li> <li>ESC Membership</li> <li>Your own My ESC</li> </ul> | - choose the ones most suited to<br>information<br>C area        |

You can now access all the articles of your journal.